# RV315W VPN路由器的使用者管理

### 目標

User Management頁面用於建立使用者並更改使用者的密碼。

本文概述如何通過RV315W路由器的使用者管理功能新增使用者。

## 適用的裝置

·RV315W

#### 軟體版本

•1.01.03

## 使用者管理配置

步驟1.登入到Web配置實用程式並選擇**System Management > User Management**。將開啟 *User Management*頁面:

| Add Local User                  |                    |                   |
|---------------------------------|--------------------|-------------------|
| Username:                       | *(1-55 characters) |                   |
| Password:                       | *(0-64 characters) |                   |
| Password Confirm:               | ×                  |                   |
| * indicates a mandatory option. |                    |                   |
|                                 |                    | Add Cancel        |
| Local User List                 |                    |                   |
| Username                        | Privilege          | Action            |
| Cisco                           | Administrator      | [Change Password] |
| 🔲 guest                         | Normal User        | [Change Password] |
| Delete                          |                    |                   |

步驟2.在Username欄位中輸入使用者名稱。

步驟3.在「密碼」欄位中輸入使用者的密碼。

**附註:**Password欄位右側的計量表示所選密碼的強度。大寫字母、小寫字母和符號的組合提 供了最強的密碼組合。

步驟4.在Password Confirm欄位中重新輸入密碼。

| Add Local User                  |               |                    |                     |
|---------------------------------|---------------|--------------------|---------------------|
| Username:                       | Profile1      | *(1-55 characters) |                     |
| Password:                       |               | *(0-64 characters) |                     |
| Password Confirm:               |               | *                  |                     |
| * indicates a mandatory option. |               |                    |                     |
|                                 |               |                    | Add Cancel          |
| Local User List                 |               |                    |                     |
| Username                        | Privilege     |                    | Action              |
| Cisco                           | Administrator |                    | [Change Password]   |
| 🔲 guest                         | Normal User   |                    | [ Change Password ] |
| Delete                          |               |                    |                     |

步驟5.按一下Add以將該設定檔放在Local User List中。出現確認視窗。

步驟6.按一下OK以完成動作。

**附註:**Privilege欄位指定與每個配置檔案關聯的帳戶型別。管理員使用者型別具有對裝置的完 全訪問許可權,可以更改裝置上的任何設定。普通使用者對該裝置的訪問許可權有限,對大多 數裝置設定具有只讀許可權。普通使用者仍可訪問其配置檔案,並可隨時編輯其帳戶。

| Add Local User                  |                    |                   |
|---------------------------------|--------------------|-------------------|
| Username:                       | *(1-55 characters) |                   |
| Password:                       | *(0-64 characters) |                   |
| Password Confirm:               | *                  |                   |
| * indicates a mandatory option. |                    |                   |
|                                 |                    | Add Cancel        |
| Local User List                 |                    |                   |
| Username                        | Privilege          | Action            |
| 📃 cisco                         | Administrator      | [Change Password] |
| 🗾 guest                         | Normal User        | [Change Password] |
| Profile1                        | Normal User        | [Change Password] |
| Delete                          |                    |                   |

步驟7.(可選)要刪除本地使用者,請選中要刪除的使用者配置檔案的Local User List覈取方 塊,然後按一下**Delete**。出現確認視窗。

步驟8.按一下OK以完成動作。

步驟9.(可選)要更改本地使用者的密碼,請選中要更改的使用者配置檔案密碼的「本地使用 者清單」覈取方塊,然後按一下**更改密碼**。出現「*Change Password*」視窗。

| Change Password   |       |             |
|-------------------|-------|-------------|
| Old Password:     |       |             |
| New Password:     |       | Very Strong |
| Password Confirm: | ••••• |             |
|                   | Save  | Cancel      |

步驟10.根據需要編輯密碼,然後按一下Save。